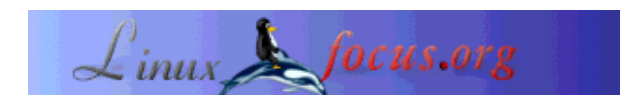

# Een Minolta Dimage 5 camera gebruiken onder Linux

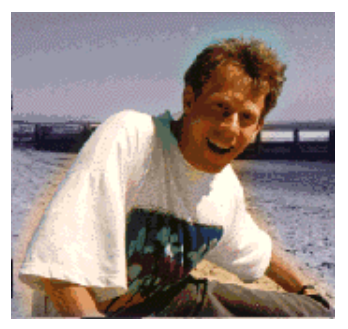

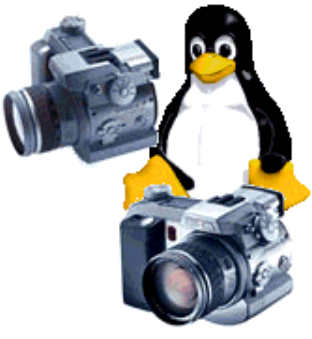

door Guido Socher (homepage)

#### Over de auteur:

Guido houdt van Linux. Niet alleen omdat het interessant is te leren hoe een besturingssysteem werkt, maar ook vanwege de mensen die betrokken zijn bij het ontwerp ervan.

Vertaald naar het Nederlands door: Guus Snijders <ghs/at/linuxfocus.org>

#### Kort:

Niet lang geleden besloot ik een nieuwe digitale camera aan te schaffen. Zoals altijd keek ik eerst welke camera's er ondersteund werden door Linux. Ik koop namelijk nooit hardware die niet ondersteund wordt door Linux. Deze strategie raad ik iedereen aan, zelfs als je nog een ander besturingssysteem gebruikt. Het levert je meer vrijheid en flexibiliteit op. Je hoeft geen nieuwe hardware aan te schaffen wanneer je op een dag besluit met Linux te gaan werken. www.gphoto.org leverde het antwoord: Ja, de Minolta Dimage 5, een van de camera's die ik in gedachten had, werd volledig ondersteund.

Ik kocht de Dimage 5 en wilde de foto's van de camera overbrengen naar de computer maar, verassing: alle Linux sites die de Dimage 5 noemden, zeiden dat het zou werken met Linux, maar ik kon geen informatie vinden hoe je het aan de gang moest krijgen @!?%!

Op dat moment besloot ik een kort artikel te schrijven over Linux en de Minolta Dimage.

## Introductie

De Dimage 5 camera werkt perfect onder Linux, maar om dit voor elkaar te krijgen, zul je het usb mass storage systeem moeten configureren. Meer specifiek, je zult de kernel opnieuw moeten compileren.

In dit zeer korte artikel ga ik alleen in op de configuratie en de installatie. Het bekijken, bewerken en opslaan van de digitale plaatjes komt hier niet aan de orde.

## Het idee

De Dimage 5 en Dimage 7 camera's gebruiken het USB massa-opslag systeem. Dat betekent dat ze vanuit Linux worden aangesproken als een harde schijf. Je kunt de foto's kopiëren, verplaatsen en verwijderen met een willekeurige bestands beheerder (bijv. konqueror) of met shellopdrachten. Met andere woorden, je hebt niks bijzonders nodig om de foto's te verkrijgen. Je hoeft alleen Linux ervan te overtuigen met je camera te "praten".

## Stap voor stap

Voor dit artikel heb ik Kernel 2.4.17 gebruikt, met andere 2.4.x kernels zal het waarschijnlijk ook wel lukken, maar niet met 2.2.x, aangezien het 'USB mass storage system' niet geschikt gemaakt (geport) is voor 2.2.

Bewerk het bestand unusual.devs.h in /usr/src/linux/drivers/usb/storage/ en voeg de volgende regels toe:

UNUSUAL\_DEV( 0x0686, 0x4008, 0x0001, 0x0001, "Minolta", "Dimage 5", US\_SC\_SCSI, US\_PR\_BULK, NULL, US\_FL\_START\_STOP ), UNUSUAL\_DEV( 0x0686, 0x4006, 0x0001, 0x0001, "Minolta", "Dimage 7", US\_SC\_SCSI, US\_PR\_BULK, NULL, US\_FL\_START\_STOP ),

Dat was het moeilijkste gedeelte! De rest is recht toe, recht aan. Ik heb de ontwikkelaar van het bestand op de hoogte gesteld van deze wijzigingen. Hopelijk zullen deze in toekomstige kernels worden opgenomen.

Nu is het tijd om de kernel te hercompileren, en te controleren of de juiste opties zijn geselecteerd, in aanvulling op de dingen die normaal gesproken nodig hebt voor jouw hardware.

# General setup CONFIG\_HOTPLUG=y

# SCSI support CONFIG\_SCSI=y CONFIG\_BLK\_DEV\_SD=y CONFIG\_SD\_EXTRA\_DEVS=40 CONFIG\_SR\_EXTRA\_DEVS=4 CONFIG\_CHR\_DEV\_SG=m CONFIG\_SCSI\_CONSTANTS=y CONFIG\_SCSI\_LOGGING=y # File systems
CONFIG\_FAT\_FS=m
CONFIG\_VFAT\_FS=m

# USB support CONFIG\_USB=y CONFIG\_USB\_DEVICEFS=y

# USB Controllers CONFIG\_USB\_UHCI=m CONFIG\_USB\_UHCI\_ALT=m CONFIG\_USB\_OHCI=m

# USB Device Class drivers CONFIG\_USB\_STORAGE=m CONFIG\_USB\_STORAGE\_DATAFAB=y CONFIG\_USB\_STORAGE\_DPCM=y CONFIG\_USB\_STORAGE\_SDDR09=y CONFIG\_USB\_STORAGE\_JUMPSHOT=y

Je kunt deze opties nakijken in het bestand /usr/src/linux/.config. Ik denk niet dat de CONFIG\_USB\_STORAGE\_DATAFAB, CONFIG\_USB\_STORAGE\_DPCM, CONFIG\_USB\_STORAGE\_SDDR09 en CONFIG\_USB\_STORAGE\_JUMPSHOT opties echt noodzakelijk zijn, maar dit zijn een paar Flash kaartlezers en als je een camera hebt kunnen die wel eens handig blijken.

SCSI ondersteuning is nodig omdat de usb-storage zich zal voordoen als een SCSI schijf.

Nu kun je de kernel compileren en installeren. Er is veel documentatie te vinden over het compileren van een kernel (de Kernel-HOWTO van www.linuxdoc.org of dit LinuxFocus artikel). Ik zal dan ook niet ingaan op de details. Wat je in principe zou moeten doen is het volgende:

#maak links aan in /usr/include voor: scsi -> ../src/linux/include/scsi asm -> ../src/linux/include/asm-i386 linux -> ../src/linux/include/linux

# configureer: make xconfig # compileer: make dep make clean make bzImage make modules make modules\_install

cp /usr/src/linux/arch/i386/boot/zbImage /boot/vmlinuz-2.4.17 cp /usr/src/linux/System.map /boot/System.map-2.4.17 cp /boot/System.map-2.4.17 /boot/System.map cp /usr/src/linux/.config /boot/Config-2.4.17

#bewerk /etc/lilo.conf

# draai lilo (of grub als je die gebruikt)
/sbin/lilo

# herstart de computer

## De camera verbinden

Sluit de camera aan en start een usb verbinding in. Dit staat beschreven in de handleiding van de camera.

Controleer met het commando /sbin/lsmod of de modules usb-storage en usb-uhci (of usb-ohci) zijn geladen. Zo niet, kun je ze laden met

modprobe usb-uhci modprobe usb-storage

Open het bestand /proc/bus/usb/devices en zoek de ingang voor de camera:

T: Bus=01 Lev=01 Prnt=01 Port=00 Cnt=01 Dev#= 3 Spd=12 MxCh= 0 D: Ver= 1.00 Cls=00(>ifc ) Sub=00 Prot=00 MxPS= 8 #Cfgs= 1 P: Vendor=0686 ProdID=4008 Rev= 0.01 S: Manufacturer=MINOLTA DIMAGE CAMERA S: Product=DIMAGE CAMERA C:\* #Ifs= 1 Cfg#= 1 Atr=40 MxPwr= 0mA I: If#= 0 Alt= 0 #EPs= 2 Cls=08(stor.) Sub=06 Prot=50 Driver=usb-storage E: Ad=03(O) Atr=02(Bulk) MxPS= 16 Ivl= 0ms

Het usb proc bestandssyteem met bovengenoemde apparaten word meestal automatisch geladen, maar als dit niet het geval is, kun je het mounten met het volgende commando:

mount -t usbdevfs /proc/bus/usb /proc/bus/usb

Voor degenen die zich afvragen wat de nummers op de driver regel in het apparaat bestand betekenen, een korte uitleg. De camera vertelt de computer welk protocol het spreekt:

Cls=08(stor.) -> Class usb storage Sub=06 -> USB sub class 06= transparent SCSI =US\_SC\_SCSI (zie protocol.h van de kernel sources) Prot=50 -> protocol usb bulk transfer only =US\_PR\_BULK (zie transport.h van de kernel sources)

De camera zal verschijnen als zijnde een SCSI schijf. Als je al een andere SCSI schijf hebt, zal je camera beschikbaar zijn via /dev/sdb1, anders is het /dev/sda1. Met fdisk kun je kijken waar de schijf is:

fdisk -l /dev/sda

Disk /dev/sda: 4 heads, 32 sectors, 244 cylinders Units = cylinders of 128 \* 512 bytes

Device Boot Start End Blocks Id System /dev/sda1 \* 1 245 15664 1 FAT12

Voeg de volgende regel toe aan /etc/fstab:

/dev/sda1 /mnt/camera0 vfat rw,noauto,user 00

Maak de directory /mnt/camera0 aan en maak het schrijfbaar voor iedereen:

mkdir /mnt/camera0 chmod 777 /mnt/camera0

chmod 666 /dev/sda1

Met deze setup is het voor iedere gebruiker mogelijk de camera te mounten en te unmounten, zonder eerst root te worden.

#### De foto's verkrijgen

We zijn klaar met installeren en configureren. Typ nu in:

mount /mnt/camera0

en je foto's zijn gewoon beschikbaar /mnt/camera0!

Waarschuwing: verbreek de verbinding van je camera nooit zonder het eerst te unmounten (umount /mnt/camera0). Het kan je computer laten vastlopen.

Ik heb een klein scriptje geschreven om alle foto's op de CompactFlash kaart in de camera binnen te halen. Dit script zal ook automatisch de camera mounten en unmounten. Ik heb het script cfimageget (download) gedoopt.

Sla dit bestand op als cfimageget en maak het uitvoerbaar met

chmod 755 cfimageget. Om alle foto's te kopieëren naar de huidige directory ("."), typ:

cfimageget .

#### Over de camera

Ben je ook van plan een Minolta Dimage aan te schaffen en ben je geïntereseerd in mijn ervaringen met deze camera?

Kort gezegd vind ik dit een hele goede camera die op veel vlakken mijn verwachtingen overtrof. Hij werkt perfect met Linux eenmaal de configuratie en de kernelcompilatie achter de rug zijn.

De technische specificaties zijn te vinden op www.dimage.minolta.com.

De camera heeft echter, net als veel digitale camera's, een groot nadeel. Hij vreet batterijen! Ik heb een paar metingen verricht: Met alleen de electronische 'view finder' aan, verbruikt hij 0,6 Ampere bij 6 Volt. Met de autofocus en het kleine beeld ingeschakeld consumeert hij gemiddeld zo'n 1 Ampere. Dit is 1 Ampere gemiddeld, met een piek van 3 ampere. Met 4 kleine AA NiMh batterijen (1600 mAh) kun je de camera 1 tot 1,5 uur gebruiken als je hem ingeschakeld laat en ook effectief gebruikt. Minolta beweert dat je zo'n 200 foto's zou kunnen maken met 1 set batterijen. Ik zelf vind dat je die 200 foto's dan wel heel snel moet maken, omdat anders je batterijen al leeg zijn. Dit komt omdat het weinig uitmaakt of je nu een foto maakt of niet. Wat telt is hoe lang de camera aan staat.

## Referenties

- De linux usb site linux-usb.org
- De linux hotplug pagina linux-hotplug.sourceforge.net hotplug is een nogal gecompliceerde set shell scripts om automatisch modules te laden zoals usb-storage. Ik geef de er de voorkeur aan om een modprobe op te nemen in /etc/rc.d/rc.local (Redhat/Mandrake) maar dat is iets dat je zelf moet weten.
- Een paar foto viewers: gimp (www.gimp.org), konqueror (www.kde.org),

gphoto (www.gphoto.org) De download functie van gphoto heb je niet nodig, maar je kunt het gebruiken voor het bladeren door directories en het generenen van html index pagina's, gqview (gqview.sourceforge.net),

xv (www.trilon.com/xv/xv.html) Dit programma bestond reeds toen veel computers alleen nog maar text gebaseerde desktops hadden, maar het is nog steeds goed.

• Casio cameras en usb-storage: www.harald-schreiber.de

| Site onderhouden door het LinuxFocus editors<br>team<br>© Guido Socher<br>"some rights reserved" see linuxfocus.org/license/<br>http://www.LinuxFocus.org | Vertaling info:<br>en> : Guido Socher (homepage)<br>en> nl: Guus Snijders <ghs at="" linuxfocus.org=""></ghs> |
|----------------------------------------------------------------------------------------------------|----------------------------------------------------------------------------------------------------|
|----------------------------------------------------------------------------------------------------|----------------------------------------------------------------------------------------------------|

2005-01-14, generated by lfparser\_pdf version 2.51